#### 1 JOHDANTO

CTS FWRIII-3015 on valokuituyhteyksiin tarkoitettu päätelaite. Laite toimitetaan valmiiksi asennettuna ja kytkettynä. Voit käyttää internetiä joko langattomasti tai verkkokaapelin välityksellä. Haluttaessa voit muokata langattoman verkon asetuksia. Päätelaitteessa oletuksena kaikki portit ovat NAT-tilassa.

#### 2 **MERKKIVALOT**

|             | VALO      | VÄRI    | ΤΟΙΜΙΝΤΟ                        |
|-------------|-----------|---------|---------------------------------|
| FWRIII-3105 |           | Pimeänä | Virta on pois päältä            |
|             | POWER     | Vihreä  | Virta on kytketty               |
| • POWER     | CTATUC    | Vihreä  | Laite on käynnistynyt           |
|             | STATUS    | Oranssi | Laite on käynnistymässä         |
| • STATUS    |           |         | WAN ei kytketty tai on kytketty |
|             |           | Pimeänä | 10Mbps                          |
| • WAN       | WAN       | Vihreä  | WAN kytketty 100 Mbps           |
|             |           | Oranssi | WAN kytketty 1000 Mbps          |
| • LAN 1     |           | Vilkkuu | Liikennettä                     |
|             | LAN 1 - 4 |         | WAN ei kytketty tai on kytketty |
| • LAN 2     |           | Pimeänä | 10Mbps                          |
|             |           | Vihreä  | WAN kytketty 100 Mbps           |
| • LAN 3     |           | Oranssi | WAN kytketty 1000 Mbps          |
|             |           | Vilkkuu | Liikennettä                     |
| LAN 4       |           | Pimeänä | Wi-Fi ei ole kytketty           |
|             | Wi-Fi     | Vihreä  | Wi-Fi on kytketty               |
| VVI-FI      |           | Vilkkuu | Liikennettä                     |
| • WDS       |           | Pimeänä | WPS ei ole päällä               |
| - WFS       | VVF3      | Vilkkuu | WPS on aktiivinen               |
|             |           |         |                                 |

## 3 SIVUPANEELIN VIRTALIITIN

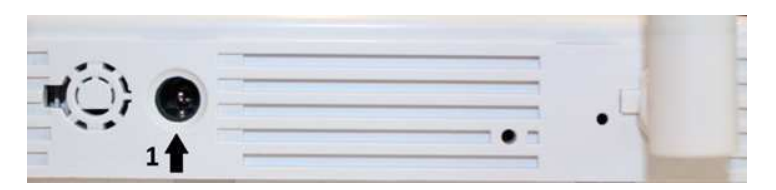

VIRTALIITIN (1). Päätelaitteen omalle virtalähteelle. Laitteessa ei ole virtakytkintä.

## 4 TAKAPANEELIN KUITULIITÄNTÄ

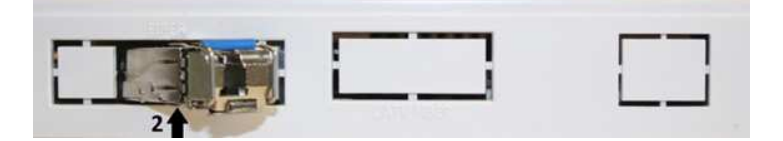

**SFP-MODUULI** (2). Laitteen asentajan kytkemä SFP-moduuli yhdistää kuitukaapelin päätelaitteeseen.

## 5 ETUPANEELIN LIITTIMET JA LED-PAINIKE

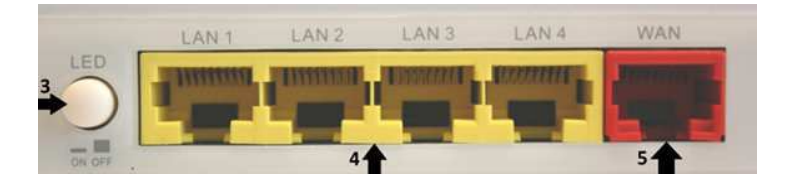

**LED ON/OFF** (3). Laitteen LED-kytkin, jolla voidaan sammuttaa muut paitsi virran merkkivalo. Kytkin vaikuttaa vain **merkkivalojen** toimintaan (se ei ole virta kytkin).

LIITTIMET LAN (4) (Lähiverkko) ja WAN (5) (Internet)

| LAN 1-4 | Liittimiin LAN 1 – 3 voidaan kytkeä tietokone/verkkolaite verkko<br>Liitin LAN 4 on tarkoitettu testi- ja erikoistarkoituksiin. | kaapelilla. |
|---------|----------------------------------------------------------------------------------------------------|-------------|
| WAN     | WAN-liitin ei ole käytössä.<br>Älä kytke mitään laitetta tähän liittimeen.                                                      |             |

## 6 TOISEN SIVUPANEELIN PAINIKKEET

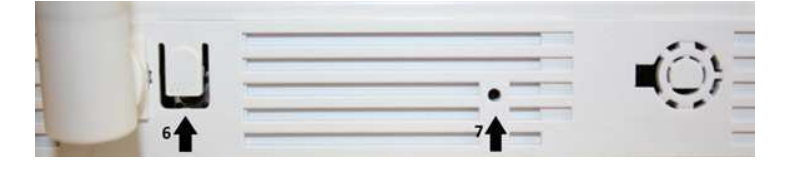

**WPS** (6). Voidaksesi käyttää WPS-toimintoa (WiFi Protected Setup) on toiminto aktivoitava ensin laitteen hallintaliittymän WiFi valikosta Wireless Setup –sivulta.

**RESET** (7). Painike palauttaa laitteen tehdasasetukset. Paina teräväkärkisellä esineellä (esim. suoristettu paperiliitin) palautuskytkintä kevyesti 15 sekunnin ajan resetointipainikkeen reikään, jolloin laite käynnistyy uudelleen. Huomioithan, että tekemäsi muutokset laitteen asetuksiin poistuvat tämän toimenpiteen johdosta.

### 7 LAITTEEN KYTKEMINEN TIETOKONEESEEN VERKKOKAAPELILLA

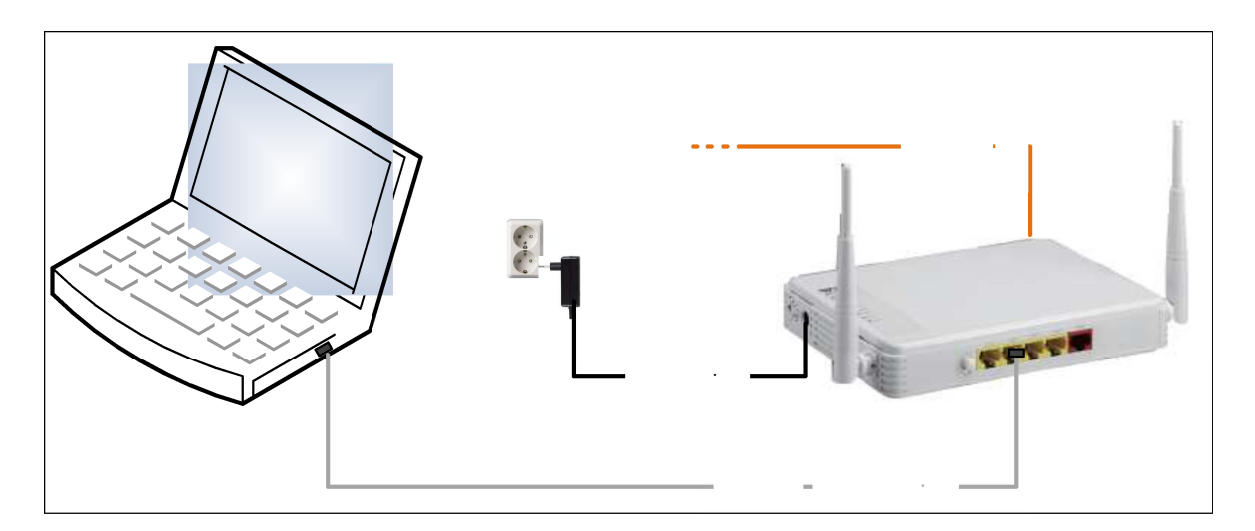

- 1. Kytke laitteen verkkokaapelin toinen pää tietokoneen Ethernet-liitäntään (RJ-45) ja toinen pää laitteen LAN (1-3) -liitäntään.
- 2. Kytke laitteen virtajohto laitteen Power-liitäntään ja seinäpistorasiaan.
- 3. Tarkista, että LAN-merkkivalo palaa osoituksena, että laitteeseen on kytketty tietokone.

# 8 LAITTEEN KYTKENTÄ LANGATTOMASTI (WLAN)

Oletuksena langaton lähiverkko (WLAN tai Wi-Fi) ja sen salaus ovat päällä. Tarkista, että Wi-Fi -merkkivalo palaa/vilkkuu vihreänä osoituksena, että langaton verkko on käytettävissä.

Langattoman verkon tehdasasetukset ovat laitteen pohjassa olevassa tyyppitarrassa. The Default SSID= Langattoman verkon verkkonimi (oletuksena CTS VRGIII AP tai CTS FWRIII AP)

The Default Wireless Encryption Key= Suojausavain (oletuksena WPA salaus).

Suojausavain on muodostettu laitteen MAC-osoitteen (MAC ID) ja sarjanumeron (S/N) kuudesta viimeisistä merkeistä yhteenkirjoitettuina. Esimerkkilaitteen suojausavain on 128156000071.

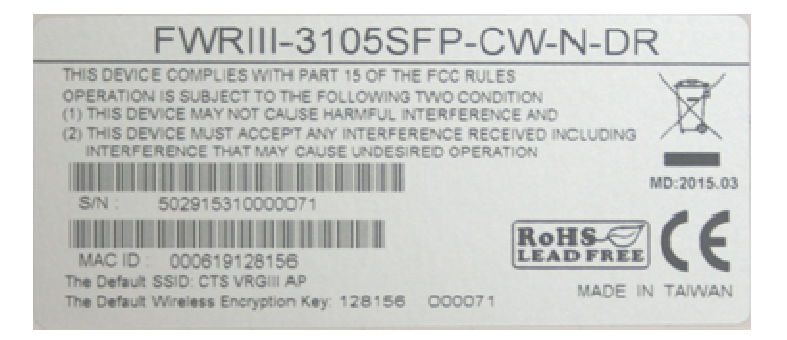

# 9 LANGATTOMAN YHTEYDEN KÄYTTÖÖNOTTO

Ohje on MS Windows 7/ Windows 8 käyttöjärjestelmille.

1 Klikkaa tietokoneen näytön (vasemmassa alakulmassa olevaa) WLAN-kuvaketta.

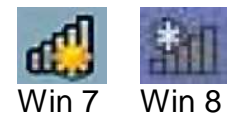

2 Valitse avautuvasta ikkunasta oma verkkosi listalta ja klikkaa Yhdistä.

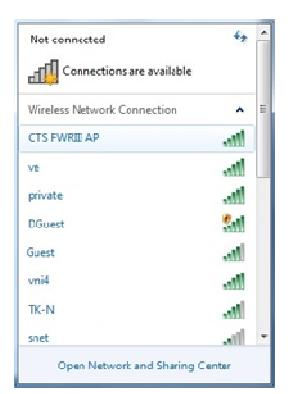

3 Aseta suojausavain ja klikkaa **OK**. Tietokone yhdistää verkkoon ja langaton yhteys on käytettävissä.

| Yhdistä verkkoon |                |    | <b></b>  |
|------------------|----------------|----|----------|
| Anna verkon su   | ojausavain     |    |          |
| Sucianataria     |                |    | , I      |
| Juojausavani     | Piilota merkit |    |          |
|                  |                |    |          |
|                  |                | ОК | Penuuta  |
|                  |                |    | - croata |

## 10 HALLINTAYHTEYDEN MUODOSTAMINEN LAITTEESEEN

Hallintayhteys muodostetaan käyttäen tietokoneen Internet-selainta. Tietokone on oltava kytketty päätelaitteeseen joko langattomasti tai verkkokaapelilla.

Hallintaliittymässä voidaan muokata laitteen asetuksia. Älä muuta muita asetuksia kun suositeltuja langattoman verkon asetuksia, jos et ole asiantuntija.

- 1. Käynnistä webselain. Aseta selaimen osoiteriville <u>http://192.168.0.1</u> ja paina Enter. Laitteen hallintaliittymän kirjautumisikkuna aukeaa.
- 2. Aseta käyttäjänimi (Account) on user ja salasana (Password) CTSadministrator ja paina Login.

| Logim                          | × (+             |     |
|--------------------------------|------------------|-----|
| 🔄 🔁 192.168.0.1/login_page.asp | v C Q. Search    | + + |
|                                |                  |     |
|                                |                  |     |
|                                |                  |     |
|                                |                  |     |
|                                | CTS FWRIII Login |     |
|                                | Account:         |     |
|                                | Password:        |     |
|                                | Login Reset      |     |

(Jos päätelaite on tehdasasetuksissa ja sitä ei ole kytketty kuitukaapelilla verkkoon, voi käyttäjätunnus olla admin ja ilman salasanaa (salasana kenttä jätetään tyhjäksi)).

# 11 PÄÄTELAITTEEN TILAN TARKASTAMINEN

Hallintaliittymä avautuu Setup-sivulle jossa on laitteen perustietoja.

| S-7CTS                              |                       |                                                     |  |  |  |  |  |
|-------------------------------------|-----------------------|-----------------------------------------------------|--|--|--|--|--|
| Setup WiFi Security Application     | s Oos IPTV M          | anagement Administration Status Wizard              |  |  |  |  |  |
| Sustem Information Basis Solum DRMS | Notwork Solution Bour | Fina Colum                                          |  |  |  |  |  |
| System morniausi Dase Jetup Dong    | meening eeup rou      | enny areaup                                         |  |  |  |  |  |
| System                              | Company Name:         | Connection Technology Systems                       |  |  |  |  |  |
|                                     | System Name:          | Gigabit Ethernet WiFi residential Gateway           |  |  |  |  |  |
|                                     | System Contact:       | info@ctsystem.com                                   |  |  |  |  |  |
|                                     | System Location:      | 18F-6,No.79,Sec.1,Xintai 5th Rd.,Xizhi Dist.,Taiwan |  |  |  |  |  |
|                                     | System Object ID:     | .1.3.6.1.4.1.9304.200.31054                         |  |  |  |  |  |
|                                     | System S/N.:          | 5029:5310000071                                     |  |  |  |  |  |
|                                     | Firmware Version:     | 1.04.3D                                             |  |  |  |  |  |
|                                     | Host Name:            | FWRIII-3105SFP-CW-N-DR                              |  |  |  |  |  |
|                                     | Date & Time:          | Tue Jun 16 14:46:48 UTC 2015                        |  |  |  |  |  |
|                                     | Up Time:              | Oday:0h:8m:23s                                      |  |  |  |  |  |
|                                     | WAN Port MAC:         | 00:06:19:12:81:56                                   |  |  |  |  |  |
|                                     | CPU Speed:            | 620MHz                                              |  |  |  |  |  |
|                                     | RAM Size:             | 64MB                                                |  |  |  |  |  |
|                                     | Max NAT Session:      | 16384                                               |  |  |  |  |  |
|                                     | Apply                 |                                                     |  |  |  |  |  |
|                                     |                       |                                                     |  |  |  |  |  |
| Fiber Information                   | Connector :           | SFP                                                 |  |  |  |  |  |
|                                     | Vendor :              | FINISAR CORP.                                       |  |  |  |  |  |
|                                     | Vendor SN:            | POR1:P1                                             |  |  |  |  |  |
|                                     | Product Name :        | FTRJ1319P18TL-PT                                    |  |  |  |  |  |
|                                     | Speed:                | 1000 Mb/s                                           |  |  |  |  |  |
|                                     | Wave Length:          | 1310 nm                                             |  |  |  |  |  |
|                                     | Distance:             | 10 Km                                               |  |  |  |  |  |

**Status**-sivulla voit tarkastella laitteen tilaa. Ongelmatilanteita selvitettäessä Status-kohdan tiedot voivat olla hyödyllisiä. WAN-välilehdellä on laitteen kuituyhteyden tietoja.

| <b>V-7CTS</b>                       |                                                                                      |                                                                                                    |               |       |    |
|-------------------------------------|--------------------------------------------------------------------------------------|----------------------------------------------------------------------------------------------------|---------------|-------|----|
| Setup WiFi Security Applications    | Qos IPTV Manag                                                                       | gement Administration                                                                                                    | Status Wizard |       |    |
| WAN LAN WLAN Routing Table Port Sta | itus                                                                                 |                                                                                                    |               |       |    |
| WAN                                 | WAN<br>MAC Address<br>Paoket Info.<br>DHCP Server<br>Default Gateway<br>DNS1<br>DNS2 | 00:06:19:12:81:56<br>RX packets: 859<br>TX packets: 301<br>192.168.10.1<br>192.168.10.1<br>192.168.10.10<br>192.168.10.17 |               |       |    |
|                                     | WAN INFO.                                                                            | Туре                                                                                                    | VLAN          | P-Bit | IP |

Port Status – välilehdellä on liityntäporttien tilatietoja. WAN on kuituyhteys.

| <b>V-JCTS</b>                 |               |                    |                |         | č     |                  |          |
|-------------------------------|---------------|--------------------|----------------|---------|-------|------------------|----------|
| Setup WiFi Security Applicat  | ions Qos IPTV | Management         | Administration | Status  | Wizar | d                |          |
| WAN LAN WLAN Routing Table Pe | ort Status    |                    |                |         |       |                  |          |
|                               |               |                    |                |         |       |                  |          |
| Port Statu                    | s Port Number | Config. Port State | Media Type     | Link S  | tatus | Port Type        | Port Spe |
|                               | WAN           | Enable             | Fiber          | Link Uj | p     | Auto-negotiation | 1000Mbps |
|                               | Port 1        | Enable             | Copper         | Link D  | own   |                  |          |
|                               | Port 2        | Enable             | Copper         | Link D  | own   |                  |          |
|                               | Port 3        | Enable             | Copper         | Link U  | p     | Auto-negotiation | 1000Mbps |
|                               | Port 4        | Enable             | Copper         | Link D  | own   |                  | (11)     |
|                               | Update        |                    |                |         |       |                  |          |

### 12 WLAN-ASETUSTEN MUUTTAMINEN

Vaihtaaksesi tehtaalla asetetut langattoman verkon nimen, salauksen ja/tai suojausavaimen (suositus), muodosta ensin hallintayhteys laitteeseen (Kohta 10).

Valitse verkon nimeksi sanan/merkkijanan, jonka käyttäjä tunnistaa helposti. Turvallisuuden takia älä nimetä verkkoa niin, että se voidaan yhdistää käyttäjään. Älä muuta muita langattomia asetuksia, jos et ole asiantuntija.

#### Verkkonimen muuttaminen:

- 1. Valitse WiFi -valikosta Wireless Setup
- 2. Aseta nykyisen tilalle haluamasi langattoman verkon nimi **SSID1**-kohtaan.
- 3. Paina **Apply** tallentaaksesi asetuksen. Laite uudelleenkäynnistyy ja uusi verkkonimi tulee voimaan.

Esimerkin oletusnimi CTS FWRIII AP on muutettu MyWLAN.

| Setup Will Security Application   | ons Qos IPI       | V Manageme      | nt Administration Status Wira | ed               |
|-----------------------------------|-------------------|-----------------|-------------------------------|------------------|
| Wreless Satup Wreless Security MM | Access Filter     |                 |                               |                  |
| WIFI Setup                        | · Manual          | O Wi-Fi Protect | ed Setup~                     |                  |
|                                   | Network Mode      |                 | 2.4 GHz (8=G=N) •             |                  |
|                                   | Channel Num       | ser.            | 1 .                           |                  |
|                                   | Data Rate:        |                 | Auto •                        |                  |
|                                   | Channel Widt      | t.              | 2049-02 •                     |                  |
|                                   | Control Sideband. |                 | Lower -                       |                  |
|                                   | Control WIFt      |                 | On ·                          |                  |
|                                   | Network Name      | c.              |                               |                  |
|                                   | 5801.             | 12              | CTS PWRIII AP                 | Z SSD Broadcast  |
|                                   | \$502             |                 | CTS PWRIII AP1                | 2 SSID Broadcast |
|                                   | \$503.            | 8               | CTS FWRIII AP2                | 2 SSID Broadcast |
|                                   | SSD4.             | 8               | CTS FWRIII AP3                | 2 \$50 Broadcast |
|                                   |                   |                 |                               |                  |
|                                   |                   |                 |                               |                  |
|                                   | Apply             | reset           |                               |                  |

#### Kuitupäätelaitteen käyttöohje – CTS FWRIII-3015

| <b>VETCTS</b>                        |                |                 |                                  |                  |
|--------------------------------------|----------------|-----------------|----------------------------------|------------------|
| Setup WiFi Security Applicatio       | ns Qos IPT     | v Manageme      | ent Administration Status Wizard |                  |
| Wireless Setup Wireless Security MAC | Access Filter  |                 |                                  |                  |
| WIFI Setup                           | Manual         | 🖱 Wi-Fi Protect | ed Setup "                       |                  |
|                                      | Network Mode:  |                 | 2.4 GHz (B+G+N) -                |                  |
|                                      | Channel Numb   | er:             | 1 -                              |                  |
|                                      | Data Rate:     |                 | ALRO -                           |                  |
|                                      | Channel Width  |                 | 20MHz -                          |                  |
|                                      | Control Sideba | nd.             | Lower ~                          |                  |
|                                      | Control WIFI:  |                 | On -                             |                  |
|                                      | Network Name   |                 |                                  |                  |
|                                      | SSID1.         | 1               | MyWLAN                           | SSID Broadcast   |
|                                      | \$502.         |                 | CTS FWRIII AP1                   | SSID Broadcast   |
|                                      | SSID3.         |                 | CTS FWRIII AP2                   | 🕖 SSID Broadcast |
|                                      | SSID4.         |                 | CTS FWRIII AP3                   | SSID Broadcast   |
|                                      |                |                 |                                  |                  |
|                                      |                |                 |                                  |                  |
|                                      | Apply          | reset           |                                  |                  |

#### Suojauksen ja suojausavaimen muuttaminen:

- 1. Valitse WiFi-valikosta Wireless Security
- 2. Laitteen oletussuojaus on WPA. Suosittelemme turvallisemman WPA2 –salauksen käyttöä. Valitse **Security Mode** pudostuvalikosta **WPA2**.
- Vaihtaaksesi suojausavaimen, aseta edellisen tilalle haluamasi salausavain Pre-Shared Key –kohtaan. Käytä vähintään kahdeksan merkin pituista avainta (kirjainmerkkejä väleiltä 0-9 ja a-z, A-Z).
- 4. Paina **Apply Changes** talleentaaksesi asetukset. Laite uudellenkäynnistyy ja uudet asetukset tulevat voimaan.

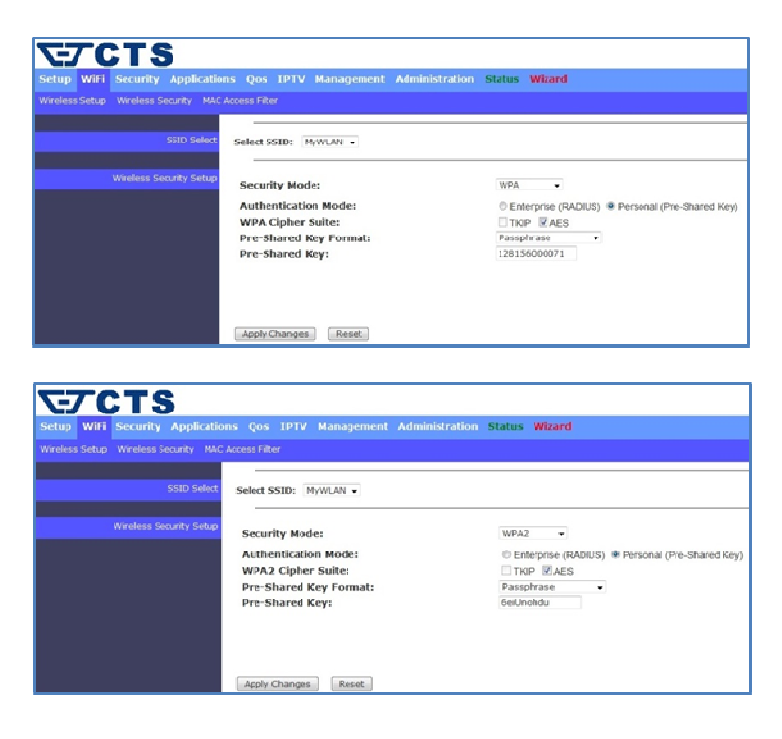